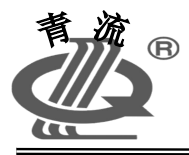

LXB-3Y 流量积算仪

# 使用说明书

## 青岛自动化仪表有限公司

地址:青岛市重庆北路 16 号 电话: 0532-66916862 邮编: 266108 传真: 0532-66916837 网址: http://www.glvb.cn

|            | 日 录                                     |
|------------|-----------------------------------------|
| -,         | 概述1                                     |
| 二、         | 主要技术指标                                  |
| 三、         | 仪表功能介绍2                                 |
| 四、         | 仪表显示操作面板2                               |
| 五、         | 仪表编程方法3                                 |
| 六、         | 仪表运行参数显示画面8                             |
| 七、         | 仪表记录参数查看、曲线显示12                         |
| 八、         | 仪表安装接线及使用                               |
| 九、         | 配置打印机使用说明                               |
| +、         | 仪表工作方式说明                                |
| +-、        | 附录仪表计算公式                                |
| 本产品系       | 实行质量三包, 产品终身维修<br>条由话 ·   0532-66919467 |
| HT /H AK 2 |                                         |

#### 一. 概述

LXB-3Y 型流量显示仪是采用微处理器为核心构成的智能化仪表。仪表接收具 有脉冲信号输出或模拟电流信号输出的流量传感器信号,配上压力和温度变送器或铂电 阻,组成高精度流量测量系统。在仪表软件支持下,可对多种被测介质(饱和蒸汽、过热 蒸汽、一般气体、液体等)进行在线温度、压力补偿运算。修改仪表编程参数即可对不同 的流体介质进行测量积算。仪表使用中文液晶显示屏幕,实时测量参数和历史记忆参数可 用曲线图形方式显示。

- 二. 主要技术指标
- 1. 仪表精度:

累计量累积准确度: ±0.5%

瞬时量显示准确度: ±1%

- 2.最大累计量显示: 99999999 kg (Nm<sup>3</sup>或 m<sup>3</sup>)
- 3. 输入模拟信号: 0~10 mA 或 4~20mA DC
  - PT100 铂电阻信号: 三线制、测温范围: 0~450℃
  - 流量脉冲电压信号: 1~5000Hz、Vpp=4~11V(三线制)
- 4. 外供电源: +24V 电压一组,输出电流 50 mA +12V 电压一组,输出电流 50 mA
- 5.输出信号: 0~10mA 模拟电流,最大负载电阻 500Ω
   4~20mA 模拟电流,最大负载电阻 300Ω
  - 串行接口: RS232 或 RS485 方式(二选一)
  - 打印接口: 可配接 RS232 接口微型打印机

1

- 6.供电电源: AC 220V±10% 50Hz
- 7.功耗: ≤6W
- 8. 工作环境: 0~40℃,相对湿度≤85%
- 9.外形尺寸: 高×宽×长=80×160×75.2(显示仪)

## 三. 仪表功能介绍

仪表由硬件电路和程序软件两部分组成。模拟电流信号经 I/V 转换, PT100 铂电 阻信号经放大,都送到模拟开关中,由仪表程序控制分时送到 A/D 转换器中转换为数字 信号送到微处理器中,流量脉冲信号经光电隔离整形后也送到微处理器中进行计数累计。 在微处理器的控制下,仪表对输入信号进行综合处理,完成流量积算累计显示功能。仪表 提供 33 种工作方式,用户可通过在仪表面板上编程,选择其中一种,配上不同的一次仪 表,构成需要的流量计量系统。各种工作方式下可测量的流体介质和需配制的一次仪表参 看表(一)。

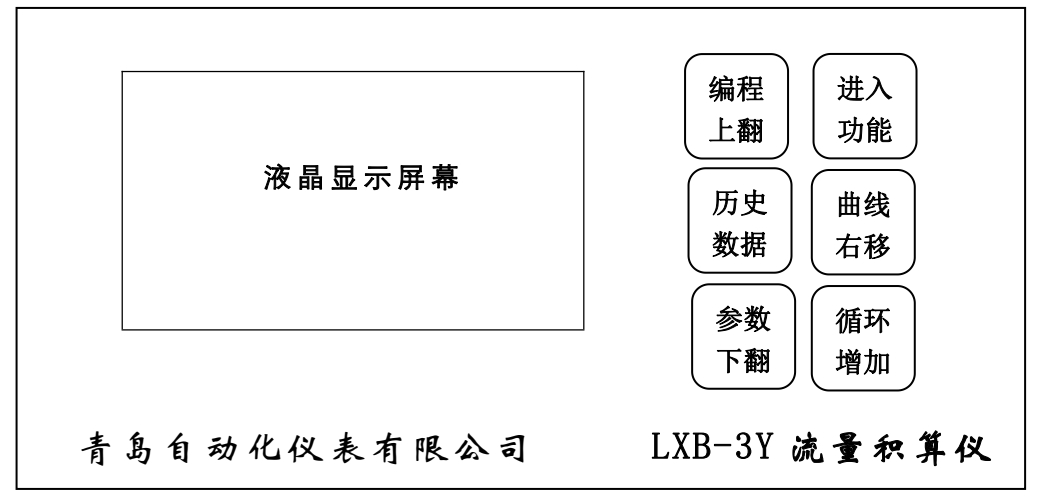

四. 仪表显示操作面板

五. 仪表编程方法

仪表投入运行前,用户应根据被测介质以及配制的一次表的种类等在表(一)中选择合适的工作方式,然后进行设置参数编程。输入完编程参数后,应对本次设置的数据进 行保存操作。如编程过程中按参数键,可立即退出编程操作。

仪表编程设置参数为全中文菜单显示。进入编程显示界面后,使用增加键、右移键完 成参数设置。设置完一项参数后按进入键确认,并进入下一项参数设置显示。

仪表编程参数输入详细过程说明

1、按编程键六次,进入编程显示初始界面

<QLYB> 编程次数: 0028 上次编程时间: 06-09-16 09:45

2、按进入键,进入密码输入显示界面

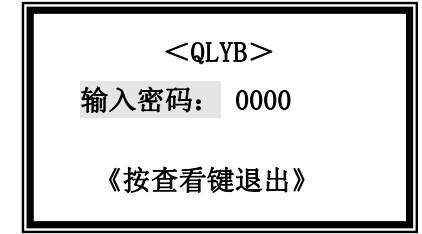

用增加键修改闪烁位值,用右移键选择修改位。输 入完 4 位正确密码,按进入键即进入下面编程参数 设置显示界面。

3、仪表时钟调整界面

|          | 时钟调整     |  |
|----------|----------|--|
| 日期:      | 06-05-12 |  |
| 时间:      | 16:35:50 |  |
| 《按数据键确认》 |          |  |

日期设置和时间设置,字体反白显示的为当前可修 改项。用增加键修改闪烁位值,用右移键选择修改 位。先设置日期,设置完后,按数据键确认,再按 进入键设置时间,同样按数据键确认。如不需重新 设置时钟,直接按进入键两次,进入工作方式设置

界面。

4、工作方式设置界面

| 方式 05  | 单位: T |
|--------|-------|
| 流量信号 → | 脉冲    |
| 测量介质 → | 过热    |
| 补偿 →   | 压变铂阻  |

方式后面显示的数字为工作方式号,共可选择 1~33 种工作方式。流量单位、流量信号、测量介 质、补偿 方式根据工作方式不同而变化,参看表 (一)的说明。按进入键进入下一项参数设置。

5、流量传感器参数设置:

根据配置的流量传感器不同, 仪表自动选择三种设置方式:

A、脉冲信号输出传感器参数设置

| <qlyb:< th=""><th>&gt;</th></qlyb:<> | >       |
|--------------------------------------|---------|
| 仪表常数:                                | N/m³    |
| 00                                   | 0145.94 |
| 切除信号:                                | 01Hz    |

当工作方式为1~15时,流量信号为脉冲,需

设置涡街传感器仪表常数,小信号切除频率值。切除频率值范围: 00~99Hz。

B、模拟信号输出传感器参数设置

<QLYB>

满度流量: m³/h

005000.5

切除信号: 0.5%

当工作方式为16~27时,流量信号为4~20mA 模拟电流,需设置模拟电流最大值对应的满度流量值, 小信号切除百分值。切除百分值范围: 0.0~9.9%

C、差压信号输出传感器参数设置

<QLYB>

差压量程: KPa

0060.000

切除信号: 4.0%

号,需设置差压变送器量程,小信号切除百分值,切 除百分值范围:0.0~9.9%。

当工作方式为 28~33 时, 流量信号为差压信

<QLYB> 孔板系数:

-----

K = 0460.345

6、压力变送器参数设置界面

| <qlyb< th=""><th>&gt;</th></qlyb<> | >      |
|------------------------------------|--------|
| 压力单位:                              | MPa    |
| 压变量程:                              | 1.600  |
| 压变电流:                              | 4-20mA |

当工作方式为 28~33 时,需设置孔板系数 K 值,

K= 0.0039986 
$$\frac{C}{\sqrt{1-\beta^4}} \epsilon d^2$$

具体数值可查孔板设计书计算地出。

当选择带压力补偿的工作方式时,需对配置的压 力变送器进行设置,共3项内容:压力单位、压力变 送器量程、压力变送器输出电流。按增加键,压力单

#### LXB-3Y 流量积算仪

位在 MPa 和, KPa 间变换,用增加键和右移键输入压变量程值,按增加键,压变输出电流在 0-10 和 4-20 间变换。按进入键确认输入参数。

| <qlyb< th=""><th>&gt;</th></qlyb<> | >      |
|------------------------------------|--------|
| 温变量下:                              | +00°C  |
| 温变量上:                              | 350℃   |
| 温变电流:                              | 0-10mA |

#### 7、温度变送器参数设置界面

当选择带温度变送器补偿的工作方式时,需对配 置的温度变送器进行设置。共3项内容:温变下量程, 温变上量程,温变输电 流。下量程带正负符号,按 增加键,符号位在+和-间变换。用增加键和右移键 输入温变量程值,按增加键选择温变输出电流

8、设定压力、设定温度参数设置界面

<QLYB> 设定压力:

1.234 MPa

设定温度: +350 ℃

| <qlyb></qlyb>       |         |  |
|---------------------|---------|--|
| 流量单位:               | T/h     |  |
| 流量上限 <mark>:</mark> | 100.000 |  |
| 流量下限:               | 001.000 |  |

| <qlyb></qlyb> |                          |  |
|---------------|--------------------------|--|
| 大气:           | 101325 Pa                |  |
| 标温:           | 20 °C                    |  |
| 密度 <b>:</b>   | 01.1270Kg/M <sup>3</sup> |  |

选择带设定压力或设定温度的工作方式时,设置 压力或温度为固定数值。设定压力和设定温度数值作 为仪表进行压力和温度曲线显示时的上限值。

9、瞬时流量上限、流量下限参数设置界面

仪表输出的 4-20mA 模拟电流与设定的流量上限值成 比例。设定的流量上限值作为仪表进行瞬时流量曲线 显示时的流量上限数值。 流量下限暂无作用,可不设 置。

10、标准温度、参考密度参数设置界面

当测量介质为气体时,需设置参考标温(标准温 度)。当测量介质为气体并按质量进行计算累计时, 需设置参考密度数值。 11、输出电流、记录间隔时间参数设置

| <qlyb></qlyb> |       |
|---------------|-------|
| 输出电流:         | 20mA  |
| 记录间隔:         | 10 分钟 |
| 背光控制 <b>:</b> | 自动    |

选择输出模拟电流形式,按增加键输出电流在10 和20mA间变换。按进入键确认。选择记录间隔时间, 按增加键记录间隔在01、05、10、20、30、60间变 换,按进入键确认。按增加键选择液晶屏背光控制: 自动或常亮。

| <qlyb:< th=""><th>&gt;</th></qlyb:<> | >    |
|--------------------------------------|------|
| 打印端口:                                | 打开   |
| 打印起始:                                | 08 时 |
| 打印间隔:                                | 12 时 |

<QLYB> 本机地址: 01

通信波特: 2400

显示选项

3. 大累计 4. 大瞬时

1. 频率瞬时累计

2. 压力温度密度

08

#### 12、打印功能设置

按增加键打印端口在"打开"和"关闭"间变换,按进入键确认。输入打印起始时间,按进入键确认。输入打印起始时间,按进入键确认,输入打印间隔时间,按进入键确认。

## 13、通信功能设置

输入本机地址,范围为 00~99,按进入键确认。 再按进入键,设置通信波特率,按增加键,通信波特在 1200、2400、4800、9600 间变换,按进入键确认。

7

按增加键选择仪表运行时需要显示的工况参数和 显示屏数。显示选项下面显示的数字1、2、3、4表 示一屏显示的内容,显示选项右边的数字表示可以选取

的显示组合。共有10项组合显示。按进入键确认。

|                                         | , ↓5、 删除 撰作                                                                                                    |
|-----------------------------------------|----------------------------------------------------------------------------------------------------|
| 一 删除操作<br>停电数据 000000<br>累计数据<br>历史数据   | 删除操作共三项。操作示例:如要删除停电数<br>据记录,按右移键使6个"〇"符号依次消失,停<br>电数据记录即被删除。按进入键,进入下一删除项,<br>进行同样操作,累计数据即被删除。如不需删除数<br>据,就连续按进入键,进入保存设置参数显示界面。 |
| <qlyb><br/>保存设置参数?</qlyb>               | <br>  16、保存设置参数<br>                                                                                                    |
| 否 是                                     | 参数设置完成后,应当进行保存操作。按右移                                                                                                    |
|                                         | 键,选择文字"是",再按进入键,仪表显示"参                                                                                                    |
|                                         | 」 数保存成功",并退出编程显示,仪表进入运行显<br>、                                                                                                  |
| 示 不 不 不 不 不 不 不 不 不 不 不 不 不 不 不 不 不 不 不 | \ 谜 后 刂 继 绬 쩝 笪 朻 修 戉 编 桂 参 致 。                                                                                                |

以上是全部编程画面显示。当参数设置项后面显示"---"符号时,表示不必进行 参数设置,可连续按进入键,进入下一项参数设置操作。

六. 仪表运行参数显示画面

| 压力    | 1.234 MPa  |
|-------|------------|
| 温度    | 285.5 °C   |
| 频率    | 1209.5 Hz  |
| 14:20 | 0 06-09-27 |

仪表设置有多种运行参数显示画面,通过编程 设置中的"运行参数显示选项"进行设定。瞬时 流量和累计流量参数有大数字单屏显示方式。运 行显示画面如下:

1、压力、温度、频率组合显示

屏幕下边显示的是仪表时钟,左边为小时和分钟,右边年、月、日,中间显示符号 "〇"时,表示仪表处在循环显示状态。

| 压力    | 1.234 MPa               |
|-------|-------------------------|
| 温度    | 285.5 °C                |
| 密度    | 5.307 Kg/m <sup>3</sup> |
| 14:20 | 0 06-09-27              |

| 频率    | 829.6 Hz   |
|-------|------------|
| 瞬时    | 16.123 T/h |
| 累计    | 987.456 T  |
| 14:20 | 0 06-09-27 |
|       |            |

2、压力、温度、密度组合显示

3. 频率、瞬时、累计组合显示

4,瞬时流量显示画面

累计流量显示画面

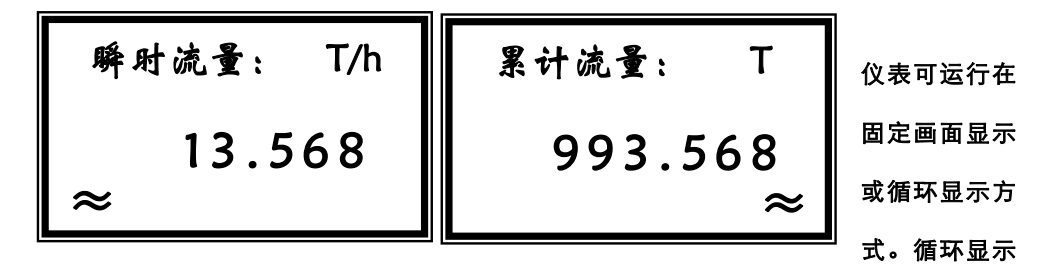

时,每隔8秒自动进行显示画面转换。连续按进入键6次,显示画面中出现"〇"字符时,

为循环显示,再连续按进入键6次,"〇"字符消失,即取消循环显示。可随时按循环键, 手动查看运行显示参数。按曲线键,可显示瞬时流量、压力、温度实时曲线,详细操作见 下面说明。

七. 仪表记录参数查看、曲线显示

仪表记录参数分为三类:停电记录数据、累计记录数据、历史记录数据。

1、仪表停电记录数据查看

按数据键, 仪表进入数据查看显示画面:

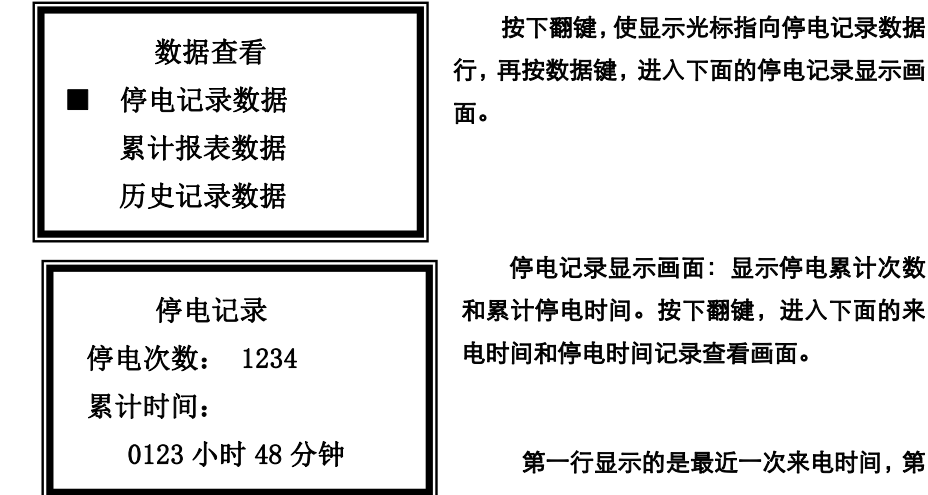

停电记录显示画面:显示停电累计次数 和累计停电时间。按下翻键,进入下面的来 电时间和停电时间记录查看画面。

第一行显示的是最近一次来电时间,第

二行显示最近一次停电时间,下面依次类推。

共可显示 30 次来电、停电时间记录。按下翻键进行顺序查看。按循环键退出仪表停电 记录数据查看画面。

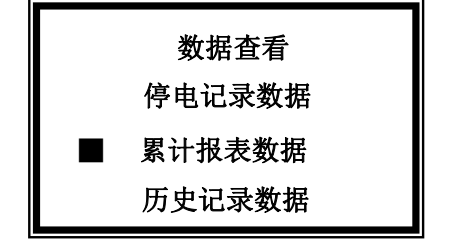

| 08-31 | 15:30                            |
|-------|----------------------------------|
| 08-31 | 10:30                            |
| 08-26 | 09:47                            |
| 08-26 | 08:23                            |
|       | 08-31<br>08-31<br>08-26<br>08-26 |

#### 2、累计报表数据查看

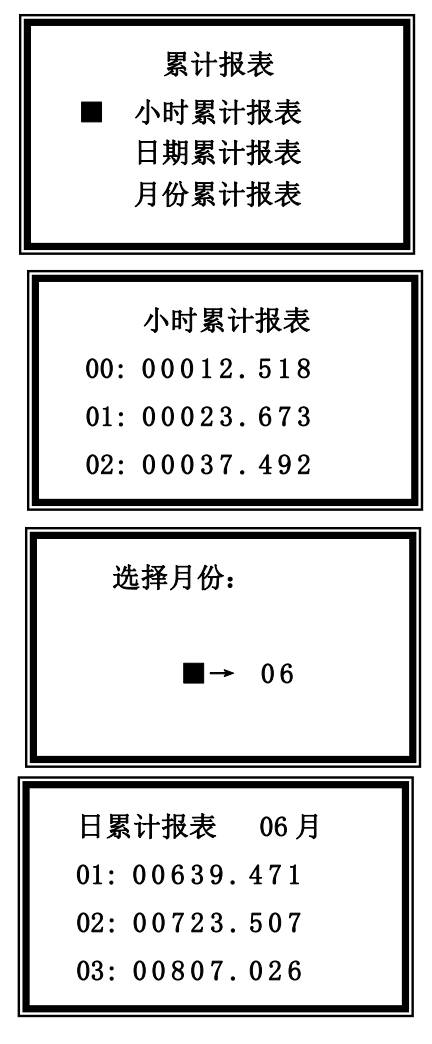

按数据键, 仪表进入数据查看显示画面:

按下翻键,使显示光标指向累计报表数据行,再 按数据键,进入下面的累计报表选择查看显示画 面。

小时累计报表、日期累计报表、月份累计报表选择查看显示画面。按下翻键,使光标指向不同报 表显示行,再按数据键,即进入下面的小时、日 期、月份累计报表显示画面。

小时累计报表显示画面显示内容为当前0点到 23点正点时间累计总量数据。每屏显示三行数据, 按下翻键,进行循环查看。按数据键,可返回到 累计报表选择查看画面。按循环键,结束查看。

日期报表月份选择显示画面按下翻键月份 数值在 0~12 间变换。如要查看 06 月份的单日累 计总量,按下翻键使月份值为 06,再按数据键, 即进入日期累计总量显示画面。

日累计报表显示画面显示的累计数据为到当 日0点时的累计值。按下翻键依次显示本月月初日 期到月末日期的累计数据。按数据键可返回到数据 查看显示画面,按循环键结束查看。

 $1 \ 1$ 

| 月份累计报表 |           |  |  |  |  |
|--------|-----------|--|--|--|--|
| 01:    | 02639.290 |  |  |  |  |
| 02:    | 03123.123 |  |  |  |  |
| 03:    | 03617.281 |  |  |  |  |

月份累计报表显示画面显示累计数据为到本月末 的累计数据按下翻键依次显示 1~12 月份的累计 值。按数据键可返回到数据查看显示画面,按循 环键结束查看。

3、历史记录数据查看

历史记录数据是指仪表运行时的瞬时流量、压力、温度数据。仪表对这三组数据按 设定的记录间隔时间进行定点记录,最多记录 6000 组数据。历史记录数据查看分为直接 查看数据值、用曲线方式连续显示 48 点记录数据的百分比值两种方式。

历史记录数据查看操作方法

按数据键, 仪表进入数据查看显示画面:

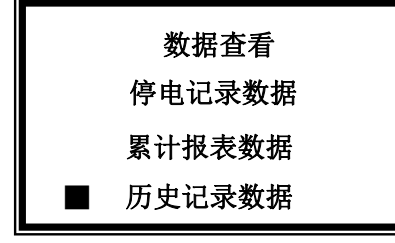

按下翻键,使显示光标指向历史记录数据行,再 按数据键,进入下面的历史记录数据 初始显示 画面。

记录起始时间: 06-08-26 12:30 记录间隔: 10分钟 记录次数: ×:2896

初始显示画面显示三项内容:记录起始时间:年、 月、日、时、分 记录间隔时间: ××分钟已经 记录次数:×数值为0-9,表示记录循 环倍数。 按数据键进入记录数据查看画面

1 2

青岛自动化仪表有限公司

| 2896 | 09-12 13:50 |
|------|-------------|
| 瞬时   | 27.638 T/h  |
| 压力   | 0.852 MPa 🛔 |
| 温度   | 171. 3°C ×  |

历史记录数据查看画面有 5 项内容:记录序 号:如 2896,最大值为 6000 记录时间:09-12 13:50 表示本条数据 记录时间 9 月 12 日 13 点 50 分 三组记录数据:瞬时、压力、温度值 按上翻和 下翻键对历史记录数据进行查看。按下翻键时

记录序号增加,时间值增加,查看的是相对以后的数据;按上翻键记录序号减少,查 看的是相对以前的数据。 ×是下、上翻倍率指示,按数据键×在1~4间变化,为 1时,按下、上翻键,记录序号加减1,为2时,按上、下翻键,记录序号加减10, 为3时,按上、下翻键,记录序号加减100,为4时,按上、下翻键,记录序号加减 1000。通过改变×的值,可快速查看前后历史记录数据。

4、历史记录数据曲线显示画面查看

在显示历史数据查看画面时,连续按曲线键,将依次循环显示瞬时流量、压力、温度百分

比曲线图型。

1.曲线显示画面包含8项内容:

温度。 对应曲线最右

边点的记录数据值,

如:瞬时流量 18.923 t/h;

压力 0.892 MPa;

温度 176.9 ℃

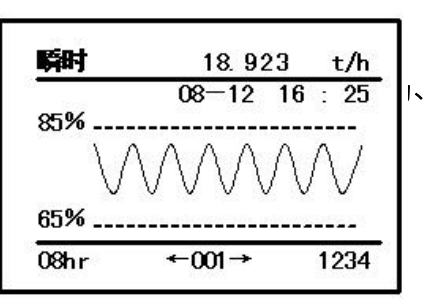

记录时间:如 08-12 16: 25,表示曲线最右边点对应的数据记录时间是: 08 月 12 日 16 点 25 分曲线对应的上下白分比标号:如瞬时流量上白分比为 85%,下百分比为

65%。中间部分是 48 点记录参数曲线 图,它与各自的测量上限数值成比例。 曲线最左边点数据距离最右边点 数据的记录时间差。它与设定的 记录间隔时间有关。如显示的

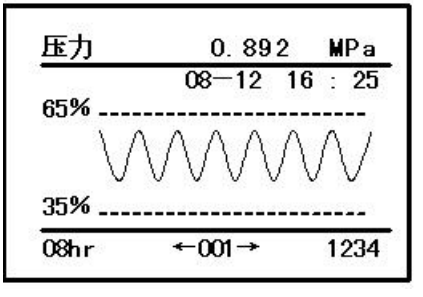

08hr (8小时)。记录序号,如1234。

记录序号范围在 0001~6000 间, 超过 6000 后自动返回到 0001。

曲线点前后移动速率设置。按下翻键 和上翻键,可对显示曲线进行前、后 移动,每次移动的点数用功能键进行 随机设置,可设置8种不同移动速率。 设置数值显示在屏幕下端中央位置。

设置显示 按下、上翻键时
←001→ 曲线前后移动:1点
←005→ 曲线前后移动:5点
←010→ 曲线前后移动:10点
←020→ 曲线前后移动:20点
←050→ 曲线前后移动:50点
←100→ 曲线前后移动:200点
←200→ 曲线前后移动:200点
←500→ 曲线前后移动:500点

记录曲线连续查看

按下、上翻键,对整条记录数据曲线进行查看。按曲线键分别查看瞬时、压力、 温度记录参数曲线。

按数据键可返回到历史记录数据查看显示画面。 按循环键退出历史记录数据查看显示。

 Image: 176.9 °C

 08-12 16 : 25

 80%

 0%

 55%

 08hr<</td>

 08hr

1 4

#### 5、实时曲线显示画面查看

在显示运行参数画面时,按曲线键可将瞬时流量、压力、温度显示数据以连续曲线形 式进行显示。进入实时曲线显示画面后,连续按曲线键,分别显示瞬时流量、压力、温度 实时曲线。曲线点变化速率最快为 04S,最慢为 60S,通过按上翻键选择。

曲线显示内容说明:

曲线参数类型指示:如瞬时、压力、 温度。对应曲线最右边点的记录数 据值,

- 如:瞬时 21.837 t/h;
  - 压力 0.947 MPa;

温度 192.8 ℃

记录时间:如 09:15 30,表示曲线最 右边点对应的数据记录时间是:

09点15分30秒

曲线对应的上下白分比标号:如瞬 时流量上白分比为 85%,下百分比 为 65%中间部分是 48 点记录参数 曲线图,

它与各自的测量上限数值成比例。 04S:表示实时曲线采样速率为4秒。 可随机改变采样速率:按上翻键, 采样速率在04S到60S间变化。 实时曲线采样速率具有断电记忆。 但实

时曲线数据无断电记忆功能,

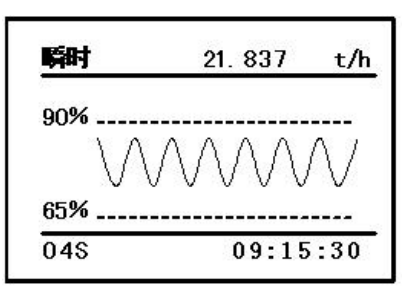

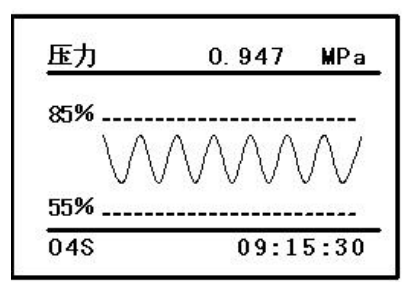

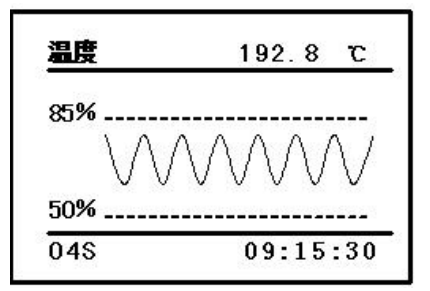

仪表断电再次上电后,重新采集实时曲线数据。在显示实时曲线时,连续按功能键 6 次可 清除所有实时曲线,重新进行实时曲线数据采集显示。

按循环键退出实时曲线查看显示。

八. 仪表安装接线及使用

1. 本仪表为盘装式仪表,横式结构,显示仪和打印机的开孔尺寸如下图:

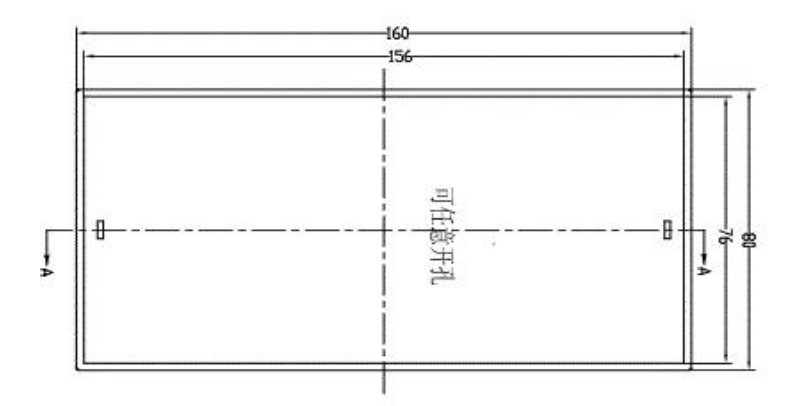

#### 3. 仪表后接线端子形式及定义如下图:

| 1     | 2           | 3   | 4     | 5          | 6         | 7     | 8   | 9          | 10   | 11 | 12 |
|-------|-------------|-----|-------|------------|-----------|-------|-----|------------|------|----|----|
| AC(L) | AC(N)       | NC  | 24V+  | 24V-       | Ρ         | Т     | СҮ  | 12V+       | 12V- | F  | NC |
| 22    | 20V         |     | 电流输入  |            |           |       |     | 脉冲输入       |      |    |    |
|       | 运行          | п   | 电流输出  |            |           | 铂电阻输入 |     |            |      |    |    |
|       | しして         | ι   |       | 电流         | 制工        | Ŧ     | 日电阻 | 削八         |      |    |    |
| RXD/A | Щи<br>TXD/B | GND | PRINT | 电流:<br>MA+ | 前日<br>MA- | ₽T-   | PT- | n)八<br>PT+ | NC   | NC | NC |

- 4. 接线说明:
  - 接线端子1、2接交流220V电源。
  - 接线端子 4、 5提供压变、温变和差压、模拟变送器+24V 工作电源,4 端为 24V 正,5 端为负。24V 正接 24V 供电的两线制压变、温变、差压、模拟变送 器正端。或三线制供电的压变、温变、差压、模拟变送器电源端。
  - 接线端子6(P)接压力变送器输电流出信号,接线端子7(T)接温度变送器输电
     流出信号,接线端子8(CY)接差压/模拟变送器输出电流出信号。
  - 接线端子 19 (PTB1-)、20 (PTB1-) 接测温铂电阻引出线一端,接线端子 21 (PTB1+)
     接测温铂电阻引出线另一端。测温铂电阻采用三线制接法。
  - 接线端子9、10提供涡街传感器器+12V工作电源,9端为正,10端为负。接线端子11(F)接涡街传感器输出脉冲信号。
  - 接线端子 17 (mA+)、18 (mA-)为模拟电流信号输出。模拟输出为:0~10mA
     或 4~20mA 电流信号。

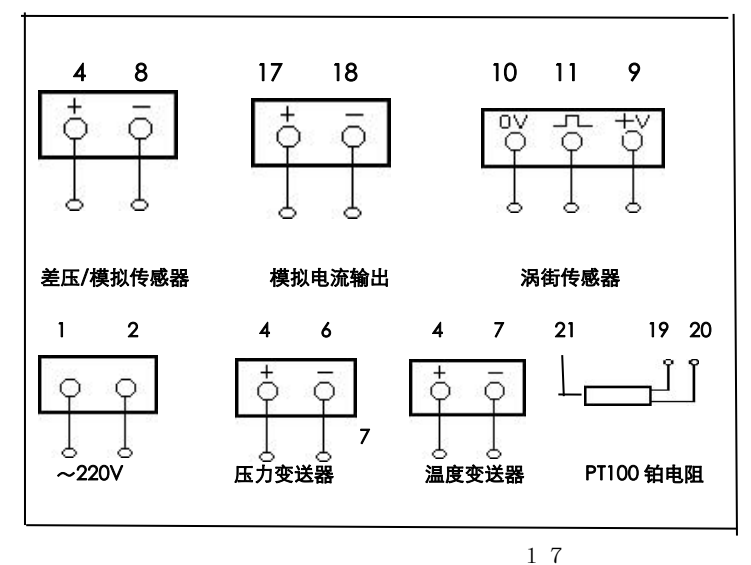

当使用两线制 24V 供电的压变、温变、差压、模拟传感器时,按下面示意图接线。图内所标 数字为仪表接线端子排列号(见仪表后接线端

## 九. 配置打印机使用说明

- 与显示配套使用的是串行接口(RS232)微型打印机。该打印机已装配在一标准机箱 内,机箱中有+5V/3A 稳压电源,供微型打印机工作用。打印接口为 PC9 针 RS232 接 口。使用打印机时,可在打印机机箱后接线端子上接入 220V 交流电源,并将随机提 供的连接电缆线插到显示仪表上。
- 使用打印机前,设置自动打印起始时间和打印间隔时间。按打印机说明书,将打印机
   通信参数设置为:波特率 2400,8 位无校验,电平握手方式。
- 手动打印方法:接通电源,按参数键,在显示编程次数时,按进入键,打印机按下面 说明的格式进行参数随机打印。
- 4. 自动打印: 按设置的自动打印起始时间和打印间隔时间, 定时打印。
- 5. 打印内容不清晰时,可更换打印色带。
- 6. 打印内容和打印格式

打印内容: 温度(T),压力(P),瞬时量(Q),累计量(Σ),时间。

测量介质为蒸汽时打印格式为:

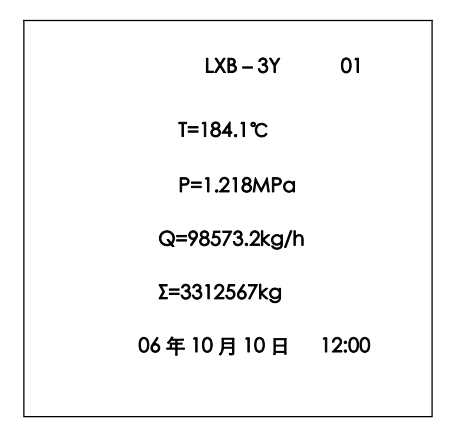

测量介质为空气或液体时打印格式为:

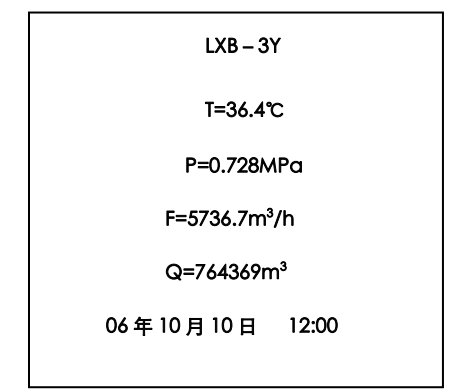

打印内容中 LXB-3Y 右边的数字为该表的打印识别编号,可通过设置编程参数中的通信地址选择。

5. 配涡街流量传感器仪表常数整数位大于四位时,累计量打印值最低位为小数位。

| 杨号 | 1 | 2   | 3   | 4 | 5   | 6 | 7 | 8 | 9 |
|----|---|-----|-----|---|-----|---|---|---|---|
| 缈  |   | RXD | TXD |   | GND |   |   |   |   |

打印机接口信号线说明(9 针 RS232)

## 十. 仪表工作方式说明

| 工作方式    | 测量介质                                    | 需配制一次表和设定参数                            | 运算说明                      | 必须选择设置的参数项      |
|---------|-----------------------------------------|----------------------------------------|---------------------------|-----------------|
| PC=1    | 饱和气                                     | 涡街+压变                                  | 补偿运算质量累计                  | 压变参数,(FL 项,以下   |
| PC=2    | 饱和气                                     | 涡街+铂电阻                                 | 补偿运算质量累计                  | FL项。            |
| PC=3    | 饱和气                                     | —————————————————————————————————————— | 补偿运算质量累计                  | 温变参数            |
| PC=4    | 饱和气                                     | 涡街+设定压力                                | 补偿运算质量累计                  | 设定压力值 Pn        |
| PC=5    | 过热气                                     | 涡街+压变+铂电阻                              | 补偿运算质量累计                  | 压变参数            |
| PC=6    | 过热气                                     | <u> 涡街+压变+温变</u>                       | 补偿运算质量累计                  | 压变参数,温变参数       |
| PC=7    | 过热气                                     | 涡街+压变+设定温度                             | 补偿运算质量累计                  | 压变参数,设定温度 Cn    |
| PC=8    | 过热气                                     | 涡街+设定压力+设定温                            | 补偿运算质量累计                  | 设定压力 Pn,设定温度 Cn |
| PC=9    | 一般气体                                    | 涡街+压变+铂电阻                              | 补偿运算标况体积累                 | 压变参数            |
| PC=10   | 一般气体                                    | <u> 涡街+压变+温变</u>                       | 补偿运算标况体积累                 | 压变参数,温变参数       |
| PC=11   | 一般气体                                    | 涡街+压变+设定温度                             | 补偿运算标况体积累                 | 压变参数,设定温度 Cn    |
| PC=12   | 一般气体                                    | 涡街+设定压力+设定温                            | 补偿运算标况体积累                 | 设定压力 Pn,设定温度 Cn |
| PC=13   | 一般气体                                    | 涡街+压变+铂电阻                              | 补偿运算质量累计                  | 压变参数,设定密度 dn    |
| PC = 14 | 与休                                      | 况街 + 压夺 + 设定温度                         | <b>补</b> 偿示 <b>曾</b> 质暑累计 | 压变参数,设定温度 Cn,   |
| 10-14   |                                         |                                        | т□広冶开队呈示り                 | <u>设定密度</u> dn  |
| PC=15   | 「「「「「」」「「」」「」」「」」「」」「」」「」」「」」「」」「」」「」」「 | 涡街                                     | 工况体积或质量累计                 | 设定密度 dn         |

注: 压变参数共三项: 压变量程单位、压变量程(P)、压变输出电流(PA0); 温变参数共三项: 温变量程下限(CL)、 温变量程上限(CH)、 温变输出电流(CA0)。 PC=1~15时,为配涡街传感器工作方式,必须设置涡街传感器仪表常数 K,小信号切除 FL。FL 数值 设置依据参看附录中的仪表计算公式(四) 如测液体应选 PC=15,并设置密度 dn=1.000,累计单位为 m<sup>3</sup>。

工作方式说明

续表(一)

| 工作方式    | 测量介质 | 需配制一次表和设定参数  | 运算说明     | 必须选择设置的参数项                                 |
|---------|------|--------------|----------|--------------------------------------------|
| PC=16   | 饱和气  | 模拟电流+压变      | 补偿运算质量累计 | 模拟 FA 和 FAO, 压变参数                          |
| PC = 17 | 饱和气  | 模拟电流+设定压力    | 补偿运算质量累计 | 模拟 FA 和 FAO,设定压力 Pn                        |
| PC = 18 | 过热气  | 模拟电流+压变+铂电阻  | 补偿运算质量累计 | 模拟 FA 和 FAO, 压变参数                          |
| PC = 19 | 过热气  | 模拟电流+压变+设定温度 | 补偿运算质量累计 | 模拟 FA 和 FA0, 压变参数、设<br>定温度 Cn              |
| PC = 20 | 过热气  | 模拟电流+设定压力、温度 | 补偿运算质量累计 | 模拟 FA 和 FA0,设定压力 Pn、<br>设定温度 Cn            |
| PC=21   | 气体   | 模拟电流+压变+铂电阻  | 补偿运算标方累计 | 压模拟 FA 和 FA0, 压变参数                         |
| PC=22   | 气体   | 模拟电流+压变+设定温度 | 补偿运算标方累计 | 模拟 FA 和 FA0, 压变参数、设<br>定温度 Cn              |
| PC = 23 | 气体   | 模拟电流+设定压力、温度 | 补偿运算标方累计 | ·······<br>模拟 FA 和 FAO,设定压力 Pn、<br>设定温度 Cn |

| 工作方式    | 测量介质          | 需配制一次表和设定参数  | 运算说明                                               | 必须选择设置的参数项           |
|---------|---------------|--------------|----------------------------------------------------|----------------------|
|         |               |              |                                                    | 模拟 FA 和 FAO,压变参数、设   |
| PC=24   | 气体            | 模拟电流+压变+铂电阻  | 补偿运算质量累计                                           | 定密度 dn               |
|         |               |              |                                                    | 压变参数、设定温度 Cn、        |
| PC=25   | 气体            | 模拟电流+压变+设定温度 | 补偿运算质量累计                                           | 设定密度 dn, 模拟 FA 和 FA0 |
|         |               |              |                                                    | 模拟 FA 和 FAO,设定压力 Pn、 |
| PC=26   | 气体            | 模拟电流+设定压力、温度 | 补偿运算质量累计                                           | 设定温度 Cn、设定密度 dn      |
|         |               |              |                                                    |                      |
| PC=27   | 气体液体          | 模拟电流         | 体积累计                                               | 模拟 FA 和 FA0,设定密度 dn  |
|         |               |              |                                                    |                      |
| PC = 28 | 饱和气           | 孔板+压变        | 补偿运算质量累计                                           | 差压参数,压变参数、           |
|         |               |              |                                                    |                      |
| PC = 29 | 饱和气           | 孔板+设定压力      | 补偿运算质量累计                                           | 差压参数,设定压力 Pn、        |
|         |               |              |                                                    |                      |
| PC=30   | 过热气           | 孔板+压变+铂电阻    | 补偿运算质量累计                                           | 差压参数,压变参数、           |
|         |               |              |                                                    | 差压参数,压变参数、温变参数       |
| PC=31   | 过热气           | 孔板+压变+温变     | 补偿运算质量累计                                           |                      |
|         |               |              |                                                    | 关口会数 口亦会数 迅宁泪度       |
| PC=32   | 过热气           | 孔板+压变+设定温度   |                                                    |                      |
|         |               |              |                                                    |                      |
| PC=33   | 过热气           | 孔板+设定压力+设定温度 | │<br>│ 补偿运算质量累计                                    |                      |
|         |               |              |                                                    | 皮い                   |
| PC=34   |               | 按用户要求设计      |                                                    |                      |
| 注:      | 」<br>玉で参数共三项: | 」<br>「       | 」<br>、 <b>压                                   </b> | :                    |

温变参数共三项:温变量程下限(CL)、温变量程上限(CH)、温变输出电流(CA0)。

差压参数共二项:差压量程(H)、差压输出电流(HAO);

PC=16~33 时,必须设置 FL 项, FL 项数值范围为: 0.0~9.9,表示百分比数值,即 0.0%~9.9%;

在 PC=16~27 时,表示此百分比以下的模拟电流输入不累计流量;在 PC=28~33 时,表示此百分比以下的差压信号 流量不累计。

(一) 配涡街流量传感器时计算公式:

工况体积累计公式: ▲瞬时量=  $\frac{3600 \times F}{K}$  (m³/h)

标况体积累计公式:

▲瞬 时 量= 
$$\frac{3600 \times F}{K} \frac{2931(1+9.869P)}{2731+t}$$
 (Nm³/h)

质量流量累计公式:

▲瞬 时 量= 
$$\frac{3600 \times F \times \rho}{K}$$
 (kg/h)

(二) 配模拟电流输出传感器计算公式:

1) 0~10mA 输出型:

测量介质为气体时:

▲瞬 时 
$$\equiv Q \max \frac{FA \cdot 2931(1+9.869P)}{10(2731+t)}$$
 (Nm³/h)

测量介质为蒸汽时:

▲ 瞬 时 量 =  $Q \max \cdot \frac{FA}{10} \cdot \rho$  kg/h) 测量介质为液体时: ▲ 瞬 时 量 =  $Q \max \cdot \frac{FA}{10}$  (m<sup>3</sup>/h) 2) 4~20mA 输出型: 测量介质为气体时: ▲ 瞬时量=  $Q \max \frac{(FA-4) \cdot 293.1(1+9.869P)}{16(273.1+t)}$  (Nm<sup>3</sup>/h) 测量介质为蒸汽时: ▲ 瞬 时 量 =  $Q \max \frac{FA-4}{16} \cdot \rho$  (kg/h) 介质为流行时:

所成为液体的:  

$$Q \max \frac{FA-4}{16}$$
  
▲ 瞬 时 量 = (m<sup>3</sup>/h)

(三) 配孔板传感器计算公式:

质量流量计算公式:

▲ 瞬 时 量 = 
$$U\sqrt{\Delta P \times \rho}$$
 (kg/h)

- 四) 涡街流量传感器下限信号频率 FL 计算公式:
- ▲ 下 限 频 率= Qmin.<u>K</u> 3600

符号说明:

- F: 流量脉冲频率 单位:Hz
- K: 流量传感器仪表常数 单位: N/m<sup>3</sup>
- †: 被测介质温度 单位:℃
- P: 被测介质表压力 Mpa (或 Kpa)
- ρ: 被测介质密度 单位: Kg/m<sup>3</sup>
- FA: 传感器输出模拟电流 单位: mA
- Qmax: 传感器流量量程 单位: m<sup>3</sup>/h
- Qmin: 涡街传感器下限流量 单位: m<sup>3</sup>/h
- ΔP: 差压值,单位 pa
- U: 孔板流量系数

 $2^{6}$ 

U= 
$$\frac{C}{\sqrt{1-\beta^{*}}}$$
 0.0039986  $\epsilon d^{2}$   
 $\beta = \frac{d}{D}$  差压单位 pa  
说明: v C: 流出系数  
 $\beta$ : 直径比  
 $\epsilon$ : 流速膨胀系数 d: 节流孔板开孔直径, mm

D: 管道内径, mm

注: 本仪表测量气体时选用的标准状况,压力为 0.101325MPa,温度为 20℃。 饱 和气和过热气密度查表计算得出。

- 青岛自动化仪表有限公司
- 地址: 青岛市重庆北路路 16 号
- 邮编: 266108
- 电话: 0532-66916862
- 传真: 0532-66916837
- 网址: http://WWW.QLYB.CN